# Installation Guide & User Manual

FR1300

Version: 1.0.1

Date: November, 2014

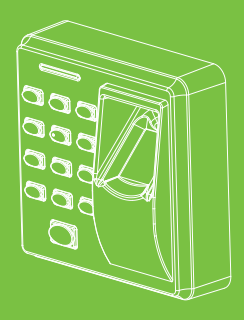

# Contents

| 1. Device Installation / | 1 |
|--------------------------|---|
| 2. Work Principle        | 1 |
| 3. Other Functions       | 3 |
| 4. Verify Mode           | 4 |
| 5. List of Parameters    | 8 |
| 6. Cautions              | 9 |

## 1. Device Installation

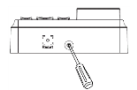

(1) Remove the screw on the bottom of device

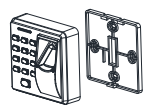

(2) Take away the back cover

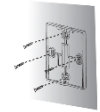

(3) Fix the back cover on the wall according to the mounting paper.

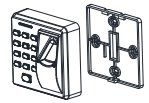

(4) Fix the device to the (5) Fix the screw. back cover.

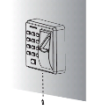

## 2. Work Principle

#### (1) Connection with Control Panel

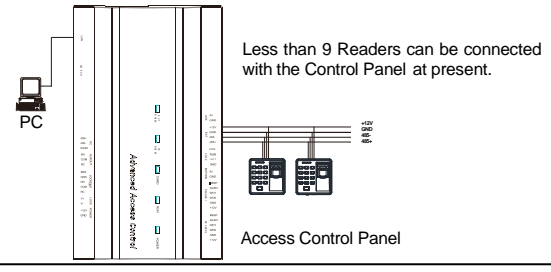

### (2) Connection with Standalone Access Control

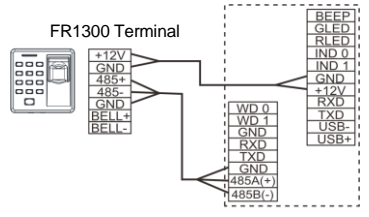

Standalone Access Control

#### (3) The terminal definition table of Reader

| No. | Terminal Name | Function           |
|-----|---------------|--------------------|
| 1   | 12V           | 12V Power Input    |
| 2   | GND           | Power GND          |
| 3   | 485+          | 485 Communication+ |
| 4   | 485-          | 485 Communication- |
| 5   | GND           | Signal GND         |
| 6   | BELL+         | Door-Bell+         |
| 7   | BELL-         | Door-Bell-         |

## Context 3. Other Functions

### (1) Reset Switch

If the device does not work properly because of misoperation or other abnormalities, you can use 'Reset' function.

**Operation**: Remove the black rubber cap, then stick the Reset button hole with a sharp tool (diameter is less than 2mm).

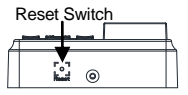

Bottom View

### (2) Dip Switch Setting

It is adopted binary coding and little endian. Number 1~4 switches are used to set the 485 address number (device number). The address numbers setting by place these 4 switches are shown as the table below.

| Address | Switch Setting | Address | Switch Setting |
|---------|----------------|---------|----------------|
| 1       |                | 5       |                |
| 2       |                | 6       |                |
| 3       |                | 7       |                |
| 4       |                | 8       |                |

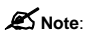

- 1. Number 5 switch is idle.
- The sixth switch is used to set the terminal resistance in RS485 communication: When the sixth dip switch is set in ON state, it means a terminal resistance of 120Ω is between 485+ and 485- in parallel.
- (3) Wiring Terminals

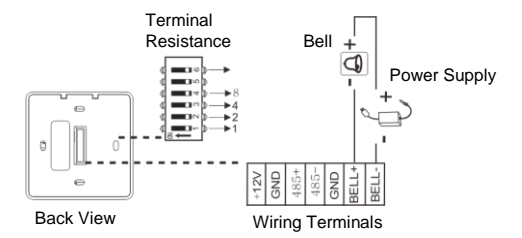

K Note: When connecting With Standalone Access Control, please set the dial code address "1" to "ON" position.

### 2. 4. Verify Mode

After the reader is powered on independently, the reader can not identify the fingerprint, password or card. In other words, the reader can not receive data or send data without connectiong with Control Panel or Standalone Access Control.

**Operation Tips:** 

| Operation                                       | Description                                                 |  |
|-------------------------------------------------|-------------------------------------------------------------|--|
| Verify successfully                             | The indicator turns green and the buzzer                    |  |
|                                                 | makes a long beep.                                          |  |
| Verify failed                                   | The indicator turns red and the buzzer makes                |  |
| venity falled                                   | two short beeps.                                            |  |
| Verify state                                    | The indicator turns green once every two                    |  |
| Venity state                                    | seconds and the buzzer makes no beep.                       |  |
| Non-privileged                                  | The indicator turns red and the buzzer makes                |  |
| Non-privilegeu                                  | three short beeps.                                          |  |
| Press [*] to input                              | The indicator turns off and the buzzer makes                |  |
| password                                        | a long beep.                                                |  |
| A verify mode is finished<br>and then into next | The indicator turns green three times (when a               |  |
|                                                 | verify mode is finished, the indicator turns                |  |
|                                                 | green three times, and then into next                       |  |
| veniication                                     | verification when in combined verification.                 |  |
| The inputted user ID (or                        | The indicator turns off and the buzzer makes                |  |
| password) is valid                              | a long beep.                                                |  |
| User ID (or password) is                        | The indicator turns red and the buzzer makes                |  |
| inputted and press [*] to                       | two short hoops                                             |  |
| exit verification                               | two short beeps.                                            |  |
| Incorret verify mode                            | The indicator turns red, the buzzer makes two               |  |
| Incorrec verify mode                            | short beeps, and then makes a long beep.                    |  |
| Data transmission                               | The indicator turns red, the buzzer makes a                 |  |
| abnormally                                      | short beep, and then makes a long beep.                     |  |
| Communication failed                            | The indicator turns red, the buzzer makes four short beeps. |  |

#### Validation steps:

- 1. When the reader connected with the access control panel, it is in verification state.
- Start user verification. The reader supports fifteen Verify modes: only card, only fingerprint, card and fingerprint, card or fingerprint and so on. Verify modes are as the follows:

| Verify modes   | Description                          |                                            |  |
|----------------|--------------------------------------|--------------------------------------------|--|
|                | First way                            | Punch card for verification.               |  |
| Card,          | Second way                           | Press finger for verification.             |  |
| Fingerprint    | Third way                            | Input password for verification.           |  |
| and Password   | E a sudda su a s                     | Press [*], and then input duress password, |  |
|                | Fourth way                           | press [#] to confirm at last.              |  |
| Only           | Drane finner for writing the self.   |                                            |  |
| Fingerprint    | Press linger for verification only.  |                                            |  |
| Only User ID   | Input user ID for verification only. |                                            |  |
|                | First way                            | Input password for verification only.      |  |
| Deserverd      | Second way                           | Press [*], and then input duress password, |  |
| Password       |                                      | press [#] to confirm at last.              |  |
|                | First way                            | Punch card for verification.               |  |
| Only Card      | Second way                           | Press [*], input duress password, and then |  |
|                |                                      | press [#] to confirm, punch card at last.  |  |
|                | First way                            | Press finger for verification.             |  |
| Fingerprint or | Second way                           | Input password for verification.           |  |
| Password       | Third way                            | Press [*], and then input duress password, |  |
|                |                                      | press [#] to confirm at last.              |  |

|                                         | First way                                                                            | Punch card for verification.                                                            |  |
|-----------------------------------------|--------------------------------------------------------------------------------------|-----------------------------------------------------------------------------------------|--|
| Card or                                 | Second way                                                                           | Press finger for verification.                                                          |  |
| Fingerprint                             | Third way                                                                            | Press [*], input duress password, and then<br>press [#] to confirm, punch card at last. |  |
|                                         | First way                                                                            | Punch card for verification.                                                            |  |
| Card or                                 | Second way                                                                           | Input password for verification.                                                        |  |
| Password                                | Third way                                                                            | Press [*], and then input duress password,<br>press [#] to confirm at last.             |  |
| User ID and                             | Input user ID and press finger for verification, and there is                        |                                                                                         |  |
| Fingerprint                             | no order.                                                                            |                                                                                         |  |
| Password and                            | Input password and press finger for verification, and there                          |                                                                                         |  |
| Fingerprint                             | is no order.                                                                         |                                                                                         |  |
| Card and                                | Punch card and press finger for verification, and there is                           |                                                                                         |  |
| Fingerprint                             | no order.                                                                            |                                                                                         |  |
| Card and<br>Password                    | First way                                                                            | Punch card and input password for<br>verification, and there is no order.               |  |
|                                         | Second way                                                                           | Press [*], input duress password, and then<br>press [#] to confirm, punch card at last. |  |
| Card,<br>Fingerprint<br>and Password    | Punch card, press finger and input password for verification, and there is no order. |                                                                                         |  |
| User ID,<br>Password and<br>Fingerprint | First way                                                                            | Input user ID, and then input password,<br>press finger for verification at last.       |  |
|                                         | Second way                                                                           | Press finger, and then input password,<br>press user ID for verification at last.       |  |

| Fingerprint,<br>Card or User<br>ID | First way  | Press finger and punch card for verification, and there is no order.       |
|------------------------------------|------------|----------------------------------------------------------------------------|
|                                    | Second way | Press finger and input user ID for<br>verification, and there is no order. |

# 🛋 Note:

- No matter which verify mode is setted, emergency password is effective on Control Panel. The emergency password is alse effective on the reader when connecting with Standalone Access Control which supports emergency password.
- When connecting with Control Panel or Standalone Access Control, the firmware on device decides verify modes.
- 3. For how to set verify modes, please read the software user manual.

### 5. List of Parameters

| Item                  | Note                      |
|-----------------------|---------------------------|
| Power Supply          | DC 12V/3A                 |
| Fingerprint Collecter | IR fingerprint reader     |
| Key Type              | Sensitive switch          |
| Verify Mode           | Fifteen verify modes      |
| Communication         | RS485                     |
| Buzzer                | Prompt "di-di"            |
| Indicator             | Two colour: red and green |

## 🕻 6. Cautions

- Connect GND cable firstly, and power cable is connected after all the other wiring.
- It is recommend to use the DC 3A/12V power supply.
- Keep the exposed part of wire is less than 5mm to avoid unexpected connection, and result in machinery damage.
- Recommend operating temperature range: 0°C ~ 45°C.
- It is recommend that the distance of 485 communication is less than 200 meters when power supply independently; It is recommend that the distance between power supply and decvice is less than 100 meters, and connecting less than 5 readers when sharing power with Control Panel.